## LOG in on SHINES Training Site

- **B.** Log-In on a SMI computer. Stare office computers, skip to Step 5.
- 1. Click on the VPN icon.
- 2. Enter User ID (should be Groupwise name, i.e., sdsloan@dhr.state.ga.us)
- 3. Enter Password.
- 4. Click 'Continue' button.
- 5. Click on Internet Explorer icon.
- 6. In address section at top of page, enter <u>https://shines.dhr.state.ga.us</u>
- 7. Save as a Favorite or add as an ICON in Window.
- 8. Enter SHINES ID (should be same as Groupwise above, with @dhr.state.ga.us).
- 9. Enter Password (same as VPN password).
- **10.1**<sup>st</sup> Page shown is Assigned Workload. This should state "No work Assigned".

| 🖓 Assigned Workload - Microsoft Internet Explorer                                                     |                 | _ 8 ×   |
|----------------------------------------------------------------------------------------------------|-----------------|---------|
| File Edit View Favorites Tools Help                                                                   |                 | -       |
|                                                                                                    |                 |         |
| Address @ https://shines.dhr.state.ga.us/workload/AssignedWorkload/displayMyTasks                     | -               | j ∂‰    |
|                                                                                                    |                 |         |
| 3 STIINES                                                                                             |                 |         |
| My Tasks Case Search Intake Financial Reports Resources                                               |                 |         |
| Workload Joan Onit Onit Stan Security Maintain<br>To-Do List Summary Maintenance Maintenance Designee |                 |         |
|                                                                                                    |                 |         |
| User Name: Sloan, Sylvia # New Assignment User ID: 7500380 # New Assignment                           |                 |         |
|                                                                                                    |                 |         |
| Scroll for more information>                                                                          |                 |         |
| ! P/S ▼ Stage Name ▼ Stage ▼ Level ▼ RT ▼ Assigned ▼ Case ID ▼ County ▼                               |                 |         |
| No work assigned                                                                                      |                 |         |
|                                                                                                    |                 |         |
|                                                                                                    |                 |         |
|                                                                                                    |                 |         |
|                                                                                                    |                 |         |
|                                                                                                    |                 |         |
|                                                                                                    |                 |         |
|                                                                                                    |                 |         |
| Total Stages:                                                                                         |                 |         |
|                                                                                                    |                 |         |
| Reports                                                                                               |                 |         |
| Reports: Launch                                                                                       |                 |         |
|                                                                                                    |                 |         |
|                                                                                                    |                 |         |
|                                                                                                    |                 |         |
|                                                                                                    |                 | -       |
| Your Session Will Time Out In 29:42                                                                   | Internet        |         |
| 🙀 Start 📔 🖄 🚱 🤌 🔰 🗴 Syma 🧐 Novell 🍰 status 🔁 Mail T 🏂 SNOOPY 💆 FFS S 🖗 Assig                          | I 📢 🕮 🔗 🛄 🥸 🚅 🖉 | 4:17 PM |

## B. Log off. This could be at end of work, or SHINES times out.

- 1. Click Log Off button at top of SHINES page. Do not close SHINES by using X button.
- 2. If Shines has timed out after 30 minutes without being used, the logoff and then logging back on will take you back to the screen user was at.